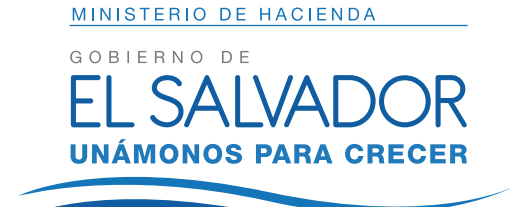

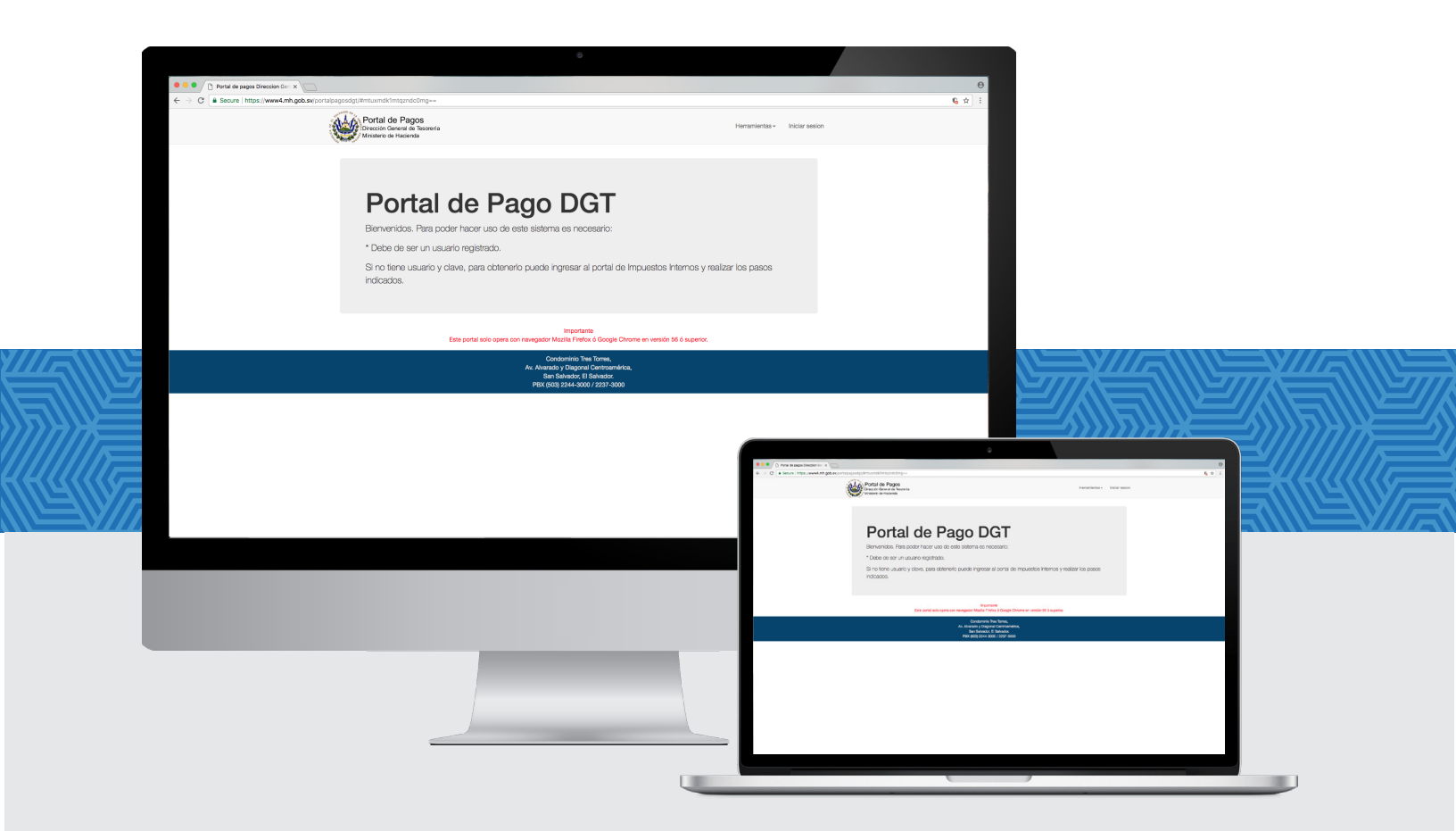

# **PORTAL DE PAGOS** Dirección General de Tesorería

www.mh.gob.sv

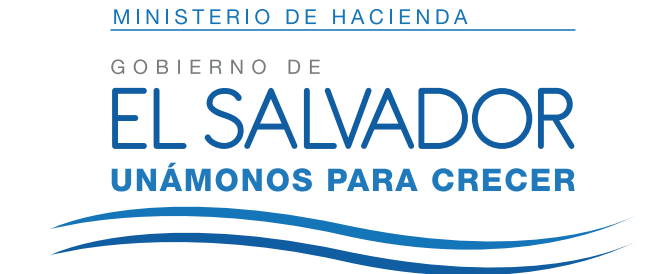

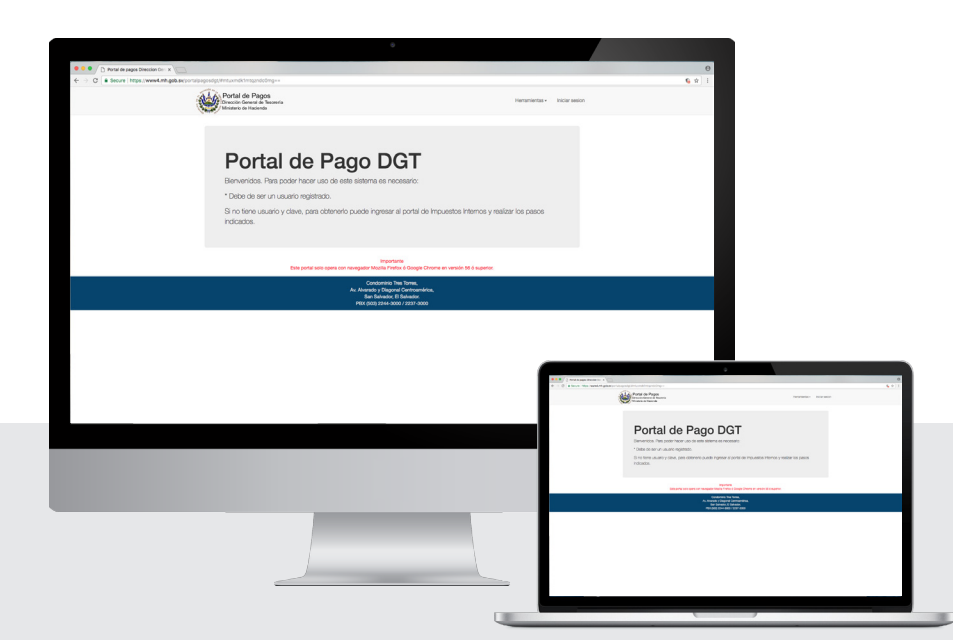

| Contenido                                              | 3   |
|--------------------------------------------------------|-----|
| Pantalla principal                                     | 4   |
| Iniciar sesión                                         | 5   |
| Opciones de menú                                       | 6   |
| Deudas Pendientes de Pago /<br>Resoluciones ordinarias | 7   |
| Cuotas / Medios de pago                                | . 8 |
| Mandamiento de ingreso (NPE) /<br>Canal P@goes         | . 9 |
| Medio de pago                                          | 9   |
| Historial de deudas /<br>Consulta de pagos             | 10  |

## Pantalla principal

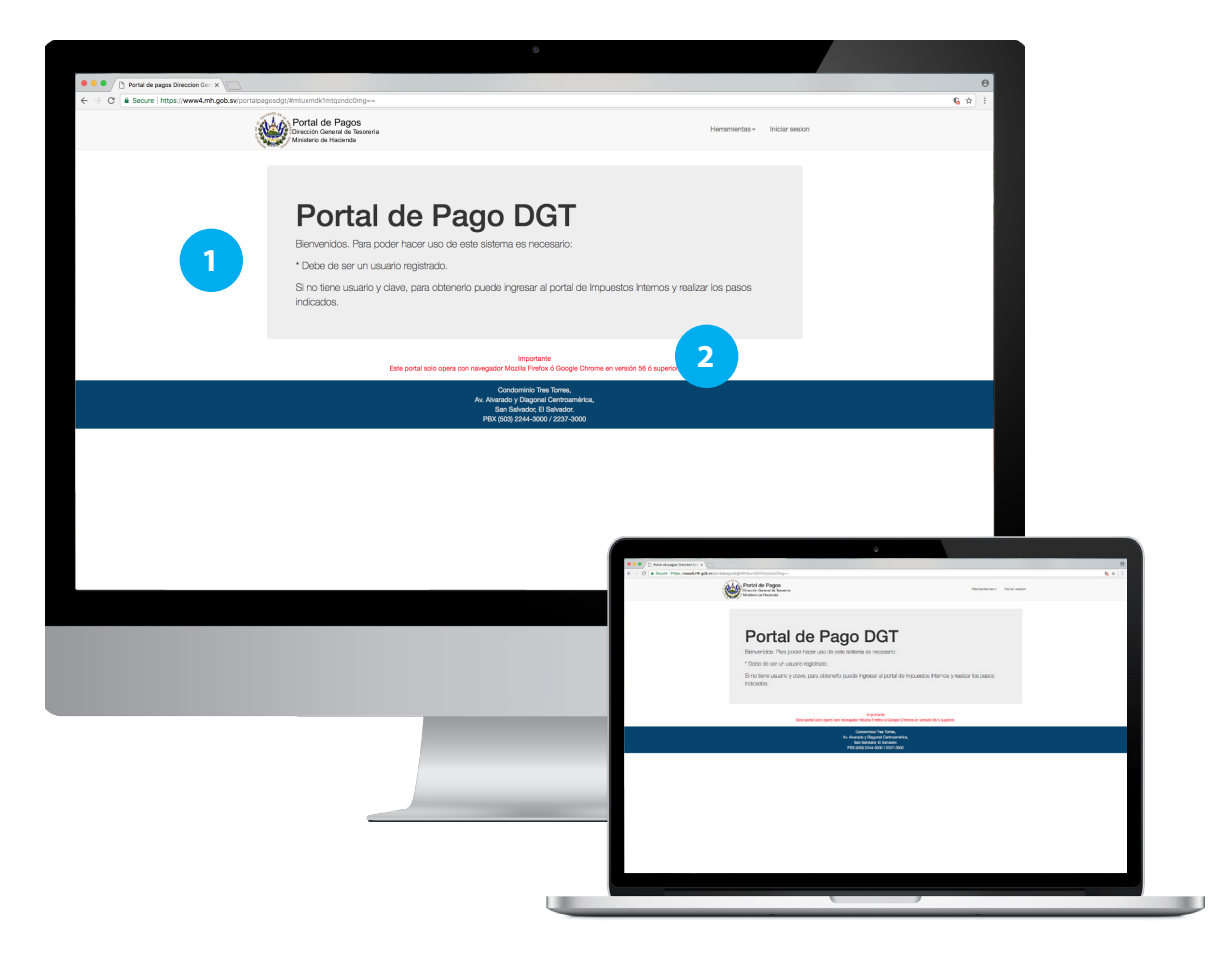

#### 1. Cabecera de la página.

La cabecera general de la aplicación incluye el logo en su parte izquierda (al dar clic sobre este carga la página de inicio) y el menú en su parte derecha, el cual será descrito más adelante (ver opciones de menú).

#### 2. Área de contenido.

Sección en la que se mostrará el contenido dependiendo de la navegación del usuario.

## **Iniciar Sesión**

|                             | Favor autenticarse |                                            |             |
|-----------------------------|--------------------|--------------------------------------------|-------------|
|                             | Usuario            |                                            |             |
|                             | Contraseña         | 2                                          |             |
|                             | Iniciar sesión     |                                            |             |
| <br>emente novo usuarios au |                    | a sianda ragistradar, al ura na autorizada | e ebuee del |

### Contenido de la página

#### 1. Usuario.

Campo en el que la persona que desea hacer uso de esta aplicación, colocará el usuario que utiliza para ingresar en el portal DGII. Si no cuenta con uno, favor ingresar al portal DGII y seguir los pasos indicados para registrarse.

#### 2. Contraseña.

Campo en el que se coloca la contraseña utilizada para ingresar al portal DGII. En caso de no recordar o no poseer contraseña, favor ingresar al portal DGII y seguir los pasos indicados para poder obtenerla.

### Portal DGII.

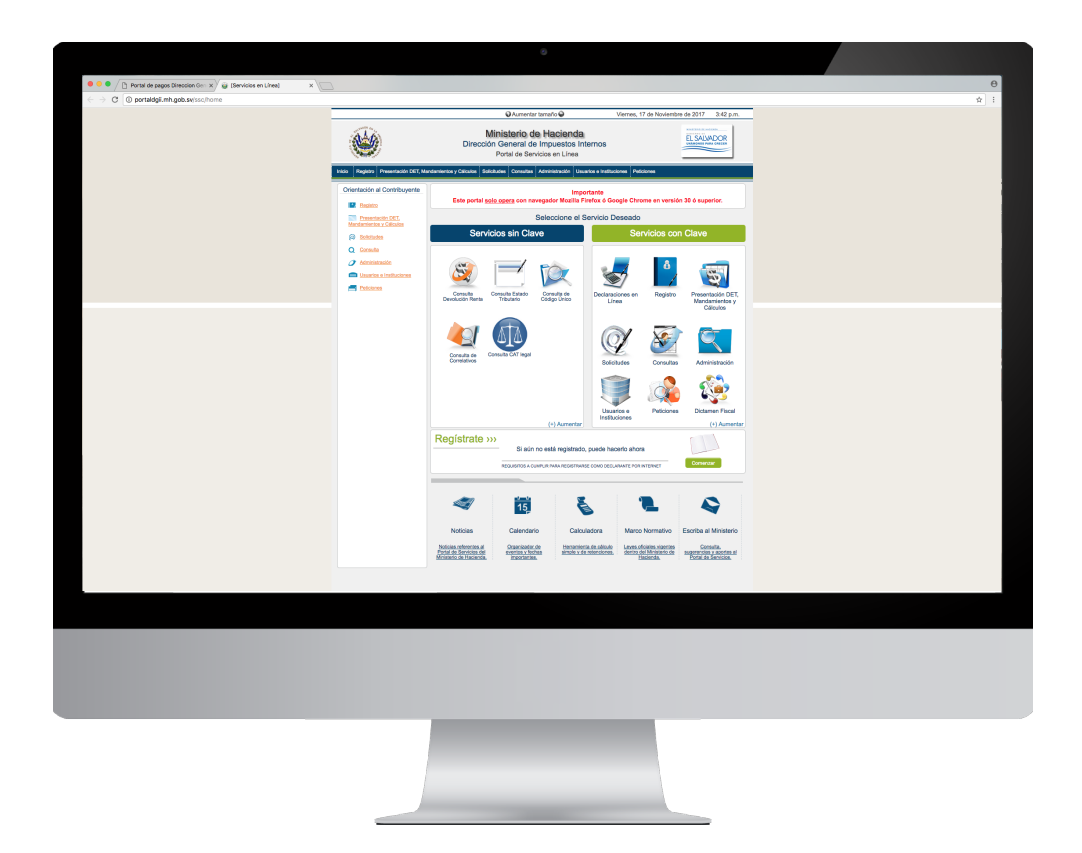

## **Opciones de Menú**

### 1. Pagos

#### 1.1 Deudas pendientes

Opción para mostrar el listado de deudas pendientes de pago. (ver deudas pendientes de pago).

#### **1.2 Resoluciones ordinarias.**

Opción para mostrar el listado de resoluciones pendientes de pago. (ver resoluciones ordinarias).

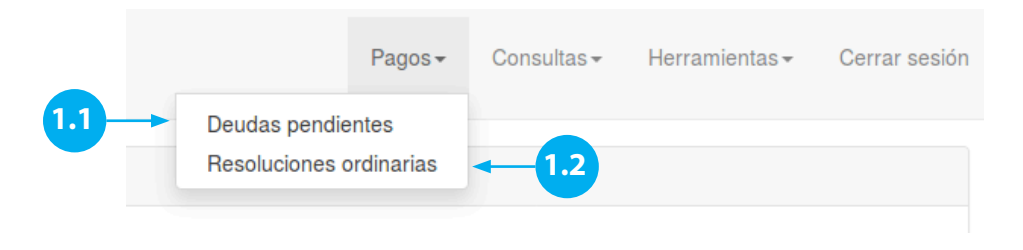

### 2. Consultas

#### 2.1. Historial de deudas.

Opción donde podrá ver aquellas deudas que ya no están pendientes de pago (ver historial de deudas).

#### 2.2. Pagos.

Opción donde podrá consultar los pagos asociados a su usuario (ver pagos).

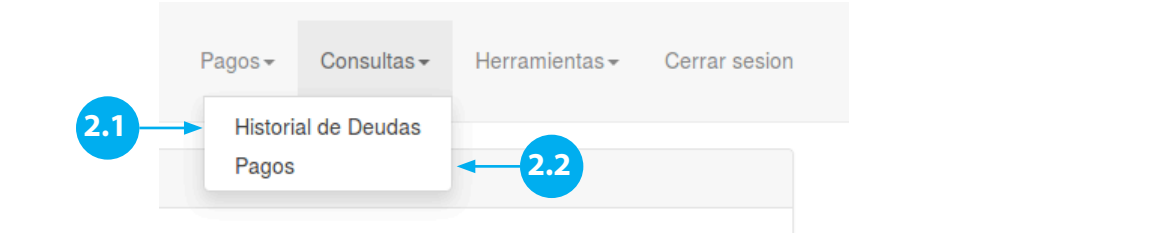

### 3. Herramientas

- 3.1. Ayuda.
- 3.2. Contáctenos.

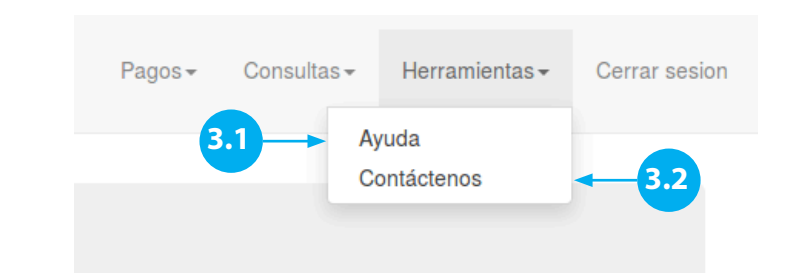

## Deudas Pendientes de Pago

Pantalla en la que se muestran las deudas registradas en mora que se encuentran pendientes de pago. Podrá realizar el pago definitivo o, en caso de poseer resolución de pago a plazo, en cuotas.

### Contenido de la página

#### 1. Botón Cuotas.

Opción para mostrar las cuotas de la resolución seleccionada (ver cuotas).

#### 2. Botón \$ Pagar.

Opción que iniciará el proceso de pago definitivo de la deuda seleccionada (ver medio de pago).

#### 3. Botones:

Se muestra la cantidad de páginas en las que se presentan las deudas pendientes, al dar clic a cada número, avanza a la página seleccionada.

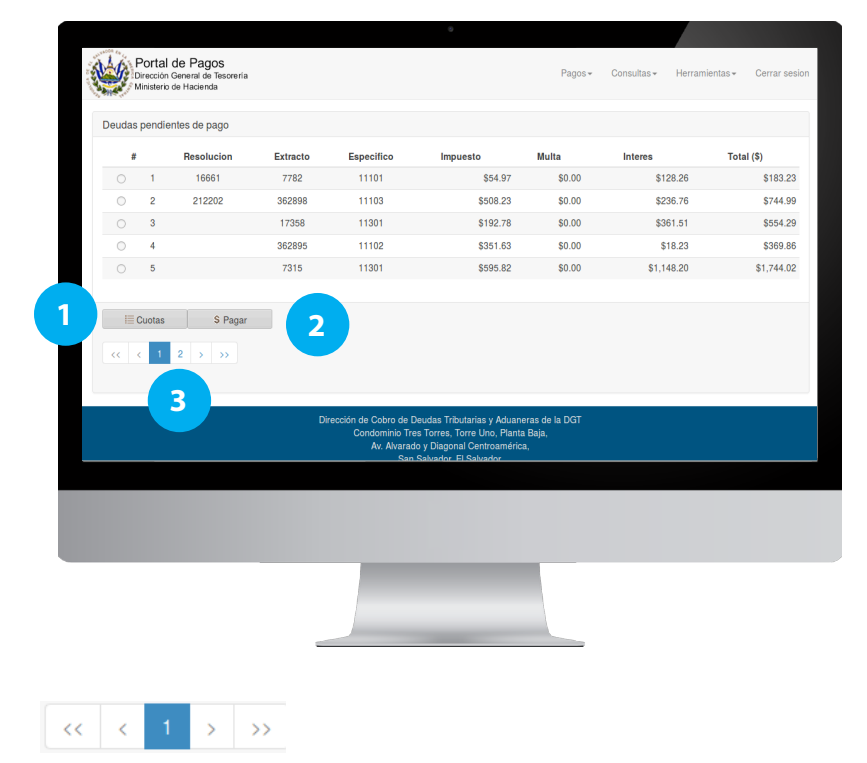

## **Resoluciones ordinarias**

### Contenido de la página

#### 1. Botón Cuotas.

Opción para mostrar las cuotas de la resolución seleccionada (ver cuotas).

#### 2. Botones:

Se muestra la cantidad de páginas en las que se presentan las resoluciones, al dar clic a cada número, avanza a la página seleccionada.

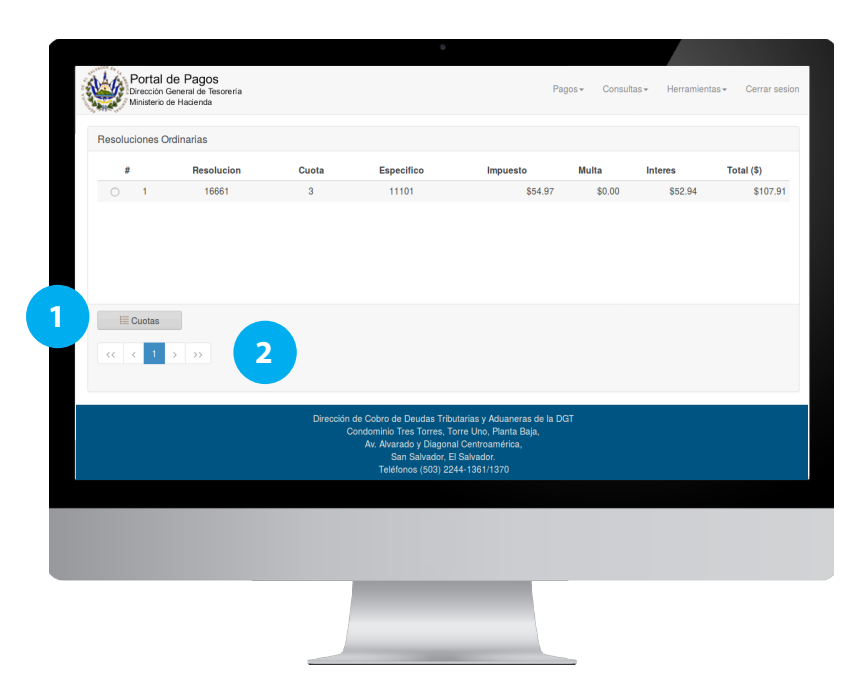

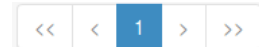

## Cuotas

### Contenido de la página

#### 1. Botón Cuotas.

Opción que iniciará el proceso de pago definitivo de la cuota seleccionada (ver medio de pago).

#### 2. Botones:

Se muestra la cantidad de páginas en las que se presentan las cuotas, al dar clic a cada número, avanza a la página seleccionada.

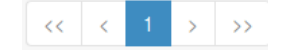

| #  | Cuota | Vencimiento | Impuesto                                  | Multa                                 | Interes                                  | Total (\$) |          |  |
|----|-------|-------------|-------------------------------------------|---------------------------------------|------------------------------------------|------------|----------|--|
| 1  | 1     | 31/10/2017  | \$0.00                                    | \$0.00                                | \$126.69                                 | \$126.69   | \$ Pagar |  |
| 2  | 2     | 30/11/2017  | \$12.23                                   | \$0.00                                | \$114.46                                 | \$126.69   |          |  |
| 3  | 3     | 31/12/2017  | \$122.40                                  | \$0.00                                | \$4.29                                   | \$126.69   |          |  |
| 4  | 4     | 31/01/2018  | \$123.46                                  | \$0.00                                | \$3.23                                   | \$126.69   |          |  |
| 5  | 5     | 28/02/2018  | \$124.53                                  | \$0.00                                | \$2.16                                   | \$126.69   |          |  |
| 6  | 6     | 31/03/2018  | \$125.61                                  | \$0.00                                | \$1.09                                   | \$126.70   |          |  |
| ~~ | < 1 → | » <b>2</b>  |                                           |                                       |                                          |            |          |  |
|    |       |             | Dirección de Cobro de D<br>Condominio Tre | eudas Tributaria<br>s Torres, Torre L | s y Aduaneras de la<br>Jno, Planta Baja, | DGT        |          |  |
|    |       |             | Av Aluarad                                | o v Diagonal Cor                      | atroamárica                              |            |          |  |

## Medios de pago

## Los medios de pago a escoger son:

#### 1. Pago en línea P@GOES.

Al dar clic sobre la imagen, carga las instituciones financieras activas para realizar el pago electrónico (ver canal de pago, P@GOES).

#### 2. Mandamiento NPE.

Al dar clic sobre la imagen, se genera el mandamiento de ingreso y se muestra su contenido en un archivo PDF (ver mandamiento de ingreso, NPE).

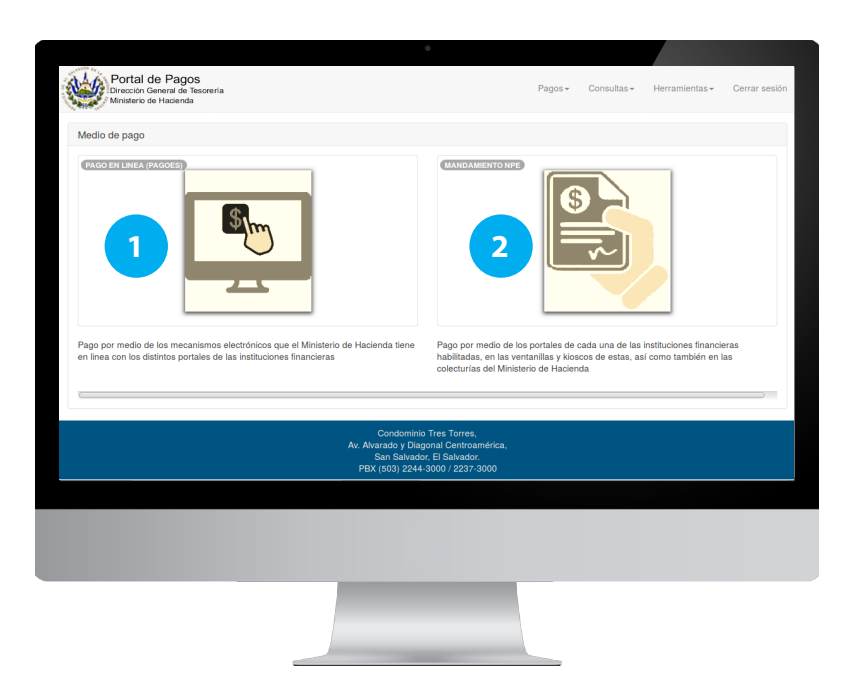

## Mandamiento de ingreso (NPE)

Formato en el que se muestra el mandamiento de ingreso con NPE, este puede ser pagado desde el portal, ventanillas o kioskos de cada una de las instituciones financieras habilitadas o en las colecturías del Ministerio de Hacienda.

| Ministrative *       MANDAMIENTO DE INGRESO<br>No. 5000002138         Partides de la Stador<br>Materia de Hochenda       NII. 2         Partides Nombra Racificación<br>Materia de Page:       60         Origen de Tage:       60         Contratorio       11301 MP. SOBRE EL COMENCIO EXTERIOR ANANCELES DE<br>Materia Nona de page:         Partides 1000005138       11301 MP. SOBRE EL COMENCIO EXTERIOR ANANCELES DE<br>Materia Nona de page:         Partides 1002017       10301 MP. SOBRE EL COMENCIO EXTERIOR ANANCELES DE<br>Materia Nona de page:         Partides 1002017       10301 MP. SOBRE EL COMENCIO EXTERIOR ANANCELES DE<br>Materia Nona de page:         Partides 1002017       10301 MP. SOBRE EL COMENCIO EXTERIOR ANANCELES DE<br>Materia Nona de page:         Partides 1002017       10301 MP. SOBRE EL COMENCIO EXTERIOR ANANCELES DE<br>Materia de Nona de page:         Materia de Materia       11301 MP. SOBRE EL COMENCIO EXTERIOR ANANCELES DE<br>Materia de Nona de page:         Materia       11301 MP. SOBRE EL COMENCIO EXTERIOR ANANCELES DE<br>Materia         Materia       11301 MP. SOBRE EL COMENCIO EXTERIOR ANANCELES DE<br>Materia         Materia       11301 MP. SOBRE EL COMENCIO EXTERIOR ANANCELES DE<br>Materia         Materia       11301 MP. SOBRE EL COMENCIO EXTERIOR ANANCELES DE<br>Materia         Materia       11301 MP. SOBRE EL COMENCIO<br>UNITERIMINENTI DE NATURAL         Materia       11301 MP. SOBRE EL COMENCIO<br>UNITERIMATERIA         Materi                                                                                                    |              | 9                                                                                                    |                                                                   |
|----------------------------------------------------------------------------------------------------|--------------|----------------------------------------------------------------------------------------------------|-------------------------------------------------------------------|
| Contraction         Contraction         Note:           Contraction         2130         MP. BOORE EL COMPACIÓN MUNICIPALIS DE MONOSTRACIONES DE MONOSTRACIONES DE MONOSTRACIONES DE L'ADVISION DE L'ADVISION DE L'                                                                                                    | Miniaturas 🕶 | Va.s MANDAMI<br>República de El Salvador<br>Ministerio de Hacienda                                                                                                    | ENTO DE INGRESO<br>2. 5000002138                                  |
| Image: Source of the space of the space of the                                                                                                    |              | Apellidos, Nombre o Razón Social                                                                                                    | NT: 2222                                                          |
| Constantine: 2139<br>Constantine: 2139<br>Tradia Progetivo 5 \$: \$4.29<br>Prefector: 10/2017 1:302 : \$192.78<br>Periodor: 10/2017 1:302 : \$3.4151<br>Num.Res.: 0 Cuclai: 0<br>Cuclai: 0<br>Cucl |              | Origen de Pago: 50                                                                                                    | 11301 IMP. SOBRE EL COMERCIO EXTERIOR ARANCELES DE<br>IMPORTACION |
| Image: Since Since                                                                                                    |              | Correlativo: 2138                                                                                                    |                                                                   |
| Period:         102/017         103/32         \$ 381.51           Num, Res:         564.23         Num, Res:         0         Cuda::         Num, Unit::         173/32           NPE:         0453 0000 0554 2520 1710 3105 0000 0213 86         0         Cuda::         Num, Unit::         173/32           Num, Res::         0         Cuda::         Num, Unit::         173/32         173/32           Num, Res::         0         Cuda::         Num, Unit::         173/32           Num, Res::         0         Cuda::         Num, Unit::         173/32           Num, Res::         0         Cuda::         Num, Unit::         173/32           Num, Res::         0         Cuda::         Num, Unit::         173/32           Num, Res::         Num, Num, Num::         Num, Num, Num::         173/32         173/32           Num, Res::         Num, Num, Num::         Num, Num, Num::         173/32         173/32         173/32           Num, Num, Num::         Num, Num, Num::         Num, Num, Num::         173/32         173/32           Num, Num, Num::         Num, Num, Num::         Num, Num, Num::         173/32         173/32           Num, Stattore         Num, Num, Num::         Num, Num, Num::                                                                                                    |              | Ultima fecha de pago: 31/10/2017                                                                                                    | 11301: \$ 192.78                                                  |
| Main         Main         Main <th< td=""><td></td><td>E Total a Pagar (US \$): 554 29</td><td>Periodo: 10/2017 15302 : \$361.51</td></th<>                                                                                                    |              | E Total a Pagar (US \$): 554 29                                                                                                    | Periodo: 10/2017 15302 : \$361.51                                 |
| NPER<br>0463 0000 0554 2520 1710 3105 0000 0213 86 U. 2222222222222 URDERLIGHTER DEFINITION OF THE ADDRESS BOOK DETAILS FOR THE ADDRESS BOOK DETAILS FOR THE ADDRES                                                                                                    |              |                                                                                                    | Num.Res.: 0 Cuota: 0 Num.Unic.: 17358                             |
| The control of the control of t                                                                                                    |              | 0463 0000 0554 2920 1710 3105 0000 0213 86                                                                                                    | U. 22222222222229                                                 |
| TRANS DEL CONTINUE MORE     TRANS DEL CONTINUE MORE     TRANS DEL CONTINUE MORE     TRANS DEL CONTINUE DEL DEL CONTINUE DE LING RESO     TRA     MANDAMIENTO DE INGRESO     No. 5000002138      Monitairo de El Salvador     Monitairo de Hicierda                                                                                                    |              | PROJECTION AND A MARKET DIST OF THE ADDRESS THE THE ADDRESS THE ADDRESS AND ADDRESS AND ADDRES | UNDERCLISIVORI, ADRICCION GENERAL DE TERCHERA DI BERGAN AUTORIZAN |
| MANDAMIENTO DE INGRESO<br>No. 5000022136<br>Ministerio de Holdenda                                                                                                    |              | PRIMA DEL CONTINUEVENTE<br>Foche y hou, de emission:231/220171122:ST AM                                                                                                    | SELLO, PECHA Y FIRMA DE RECEPTOR AUTORIZADO                       |
| Republica de El Salvador<br>Ministrario de El Salvador<br>Ministrario de Hacienda<br>Se fuentidas tenchos parte Soluti                                                                                                    |              | VEJ MANDAMI                                                                                                    |                                                                   |
| g República de El Salvador<br>El Ministerio de Hacienda<br>El Austido Montecho Dondo Contol                                                                                                    |              | MANDAM                                                                                                    | 500002138                                                         |
| S Austrian Manhar a Francis Could                                                                                                    |              | República de El Salvador<br>7 Ministerio de Haclenda                                                                                                    |                                                                   |
|                                                                                                    |              | Analidua Mamber a Darda Caslal                                                                                                    | )                                                                 |
|                                                                                                    |              |                                                                                                    |                                                                   |
|                                                                                                    |              |                                                                                                    |                                                                   |
|                                                                                                    |              |                                                                                                    |                                                                   |
|                                                                                                    |              |                                                                                                    |                                                                   |
|                                                                                                    |              |                                                                                                    |                                                                   |

## Canal P@goes

Formato en el que se muestra el mandamiento de ingreso con NPE, este puede ser pagado desde el portal, ventanillas o kioskos de cada una de las instituciones financieras habilitadas o en las colecturías del Ministerio de Hacienda.

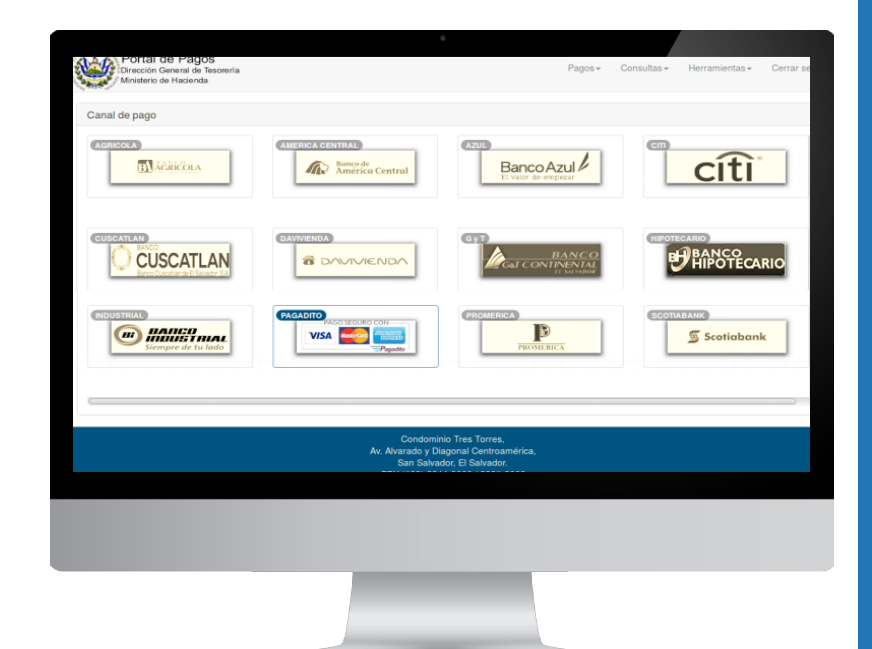

## Historial de deudas

### Contenido de la página

#### 1. Botón Cuotas.

Opción para mostrar las cuotas de la resolución seleccionada (ver cuotas).

#### 2. Botones:

Se muestra la cantidad de páginas en las que se presenta el historial de las deudas, al dar clic a cada número, avanza a la página seleccionada.

|       | Porta<br>Direcció<br>Minister | I de Pago<br>n General de Te<br>o de Hacienda | S<br>asorería |                      | 9                                                                                                    |                                                                                      | Pagos <del>-</del> | Consultas - Herran | ilentas <del>-</del> Cerrar sesion |
|-------|-------------------------------|-----------------------------------------------|---------------|----------------------|----------------------------------------------------------------------------------------------------|--------------------------------------------------------------------------------------|--------------------|--------------------|------------------------------------|
| Histo | rial de D                     | eudas                                         |               |                      |                                                                                                    |                                                                                      |                    |                    |                                    |
|       | #                             | Resolucion                                    | Extracto      | Específico           | Impuesto                                                                                                    | Multa                                                                                | Interes            | Total (\$)         | Estado                             |
| 0     | 1                             |                                               | 362893        | 11101                | \$240.00                                                                                                    | \$0.00                                                                               | \$0.00             | \$240.00           | Incobrable                         |
|       |                               |                                               |               |                      |                                                                                                    |                                                                                      |                    |                    |                                    |
|       | I≣ Cuotas                     |                                               |               |                      |                                                                                                    |                                                                                      |                    |                    |                                    |
| ~~    | < 1                           | > >>                                          | 2             |                      |                                                                                                    |                                                                                      |                    |                    |                                    |
|       |                               |                                               |               | Dirección de<br>Coni | Cobro de Deudas Tribut<br>dominio Tres Torres, Tor<br>Av. Alvarado y Diagonal<br>San Salvador, El<br>Teléfonos (503) 224 | arias y Aduaneras<br>re Uno, Planta Ba<br>Centroamérica,<br>Salvador.<br>4-1361/1370 | s de la DGT<br>ja, |                    |                                    |

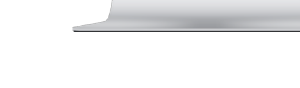

## **Consulta de pagos**

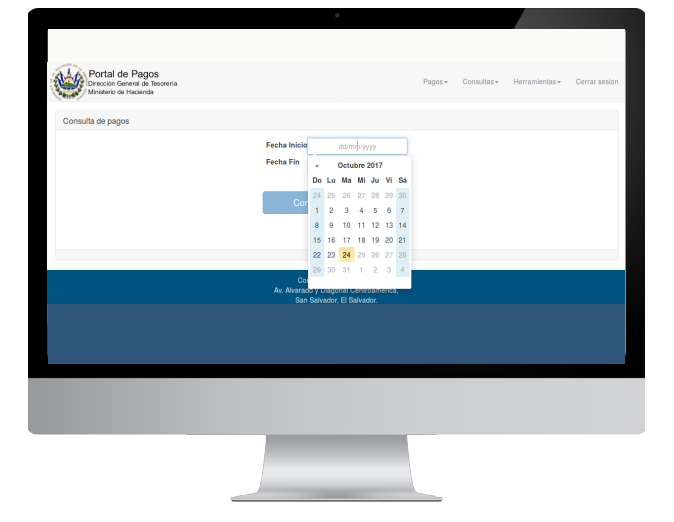

| 5120            |                                                                      |            |                        |             | /               |                             |
|-----------------|----------------------------------------------------------------------|------------|------------------------|-------------|-----------------|-----------------------------|
| PO<br>Dir<br>Mr | Ortal de Pagos<br>acción General de Tesorería<br>isterio de Hacienda |            |                        | Pago        | s • Consultas • | Herramientas - Cerrar sesio |
| Consulta        | de pagos                                                             |            |                        |             |                 |                             |
|                 | Fecha                                                                | Documento  | Cajero                 | Transaccion | Aduana          | Monto (\$)                  |
| 26              | 15/08/2017                                                           | 5000001466 | c04257                 | 1160490     | 00              | \$1,897.00                  |
| 27              | 15/08/2017                                                           | 5000001469 | c04257                 | 1160891     | 00              | \$185,797.32                |
| 28              | 15/08/2017                                                           | 5000001984 | NPE001                 | 773         | 00              | \$102.37                    |
| 29              | 15/08/2017                                                           | 111111     | 01                     | 9           | 00              | \$18.00                     |
| 30              | 16/08/2017                                                           | 5000001973 | ALEXIA                 | 1892878     | 00              | \$180.96                    |
|                 |                                                                      |            | Condominio Tre         | s Torres,   |                 |                             |
|                 |                                                                      |            | Av Alvararin v Dianona |             |                 |                             |
|                 |                                                                      |            |                        |             |                 |                             |
|                 |                                                                      |            |                        |             |                 |                             |
|                 |                                                                      |            |                        |             |                 |                             |
|                 |                                                                      |            |                        |             |                 |                             |
|                 |                                                                      |            |                        |             |                 |                             |
|                 |                                                                      |            |                        |             |                 |                             |
|                 |                                                                      |            |                        |             |                 |                             |
|                 |                                                                      | _          |                        |             |                 |                             |

Pantalla en la que se muestran las deudas registradas en mora que se encuentran pendientes de pago. Podrá realizar el pago definitivo o, en caso de poseer resolución de pago a plazo, en cuotas. El resultado se muestra en páginas por pantalla, al dar clic a cada número, aparecen los pagos de la página seleccionada.

### Contáctenos

### Dirección de Cobro de Deudas Tributarias y Aduaneras

Teléfono:Correo:2237-3880cobranzas.dgt@mh.gob.sv

### Dirección General de Tesorería

Teléfono: 2237-3256 Correo: recaudaciones.dgt@mh.gob.sv

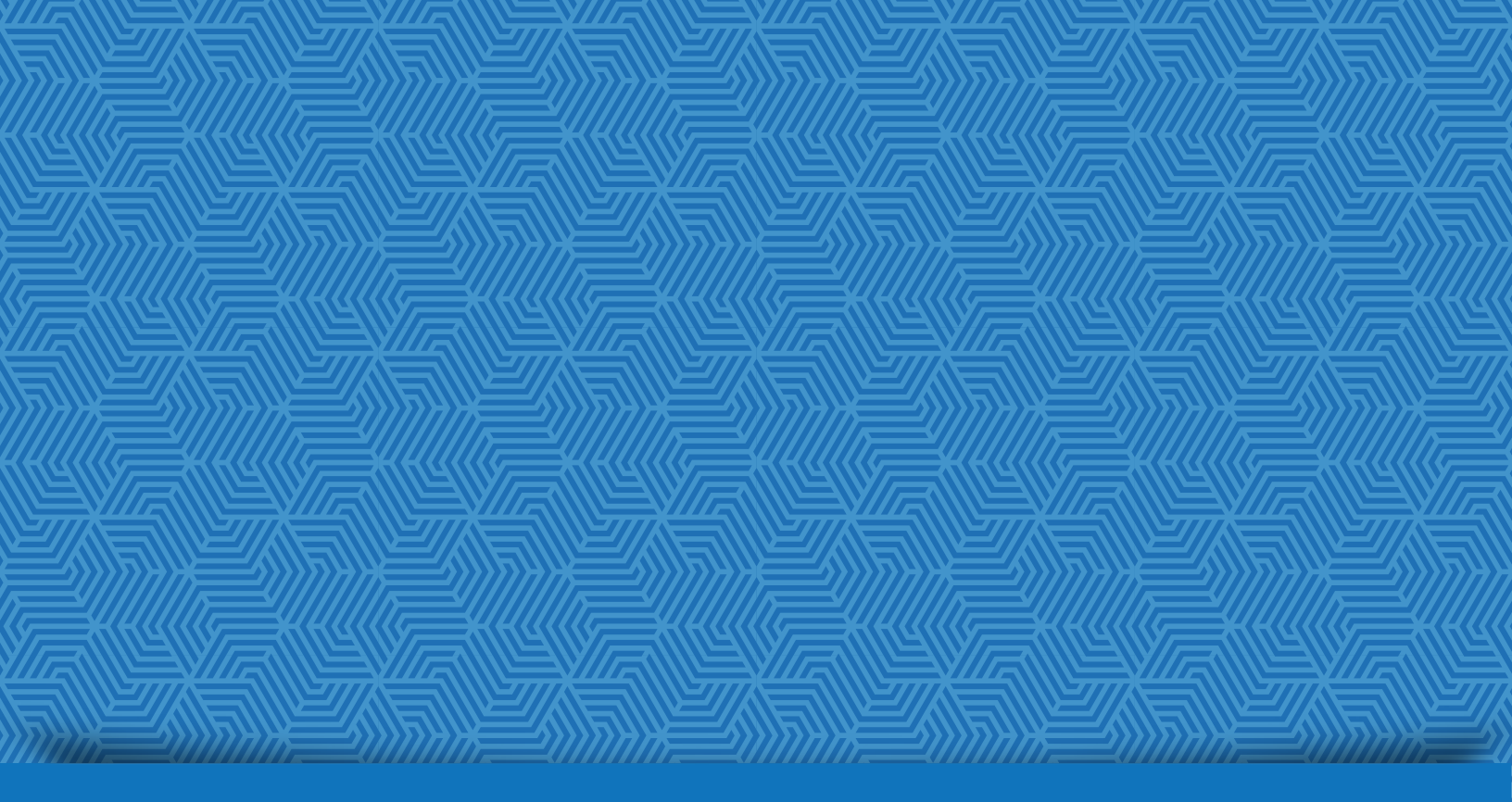

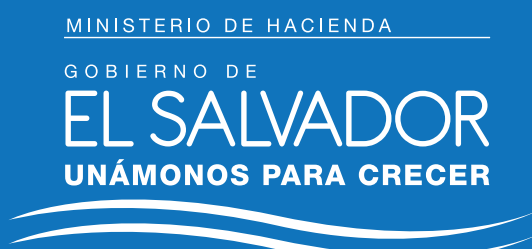

www.mh.gob.sv